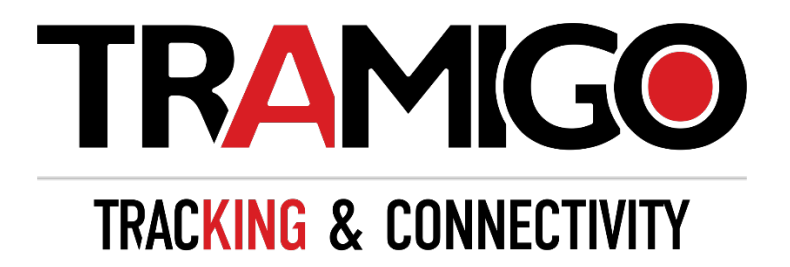

# IQL 4G Vehicle Tracker

## **User Manual**

## EGPRS/LTE Cat-M1/LTE Cat-NB1/GNSS Tracker

IQL 4G VEHICLE TRACKER UMO

Version: 1.00

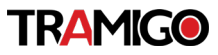

#### **General Notes**

Tramigo<sup>™</sup> offers this information as a service to its customers, to support application and engineering efforts that use the products designed by Tramigo<sup>™</sup>. The information provided is based upon requirements specifically provided to Tramigo<sup>™</sup> by the customers. Tramigo<sup>™</sup> has not undertaken any independent search for additional relevant information, including any information that may be in the customer's possession. Furthermore, system validation of this product designed by Tramigo<sup>™</sup> within a larger electronic system remains the responsibility of the customer or the customer's system integrator. All specifications supplied herein are subject to change.

#### Copyright

This document contains proprietary technical information which is the property of Tramigo<sup>TM</sup>. Copying of this document, distribution to others or using or communication of the contents thereof is forbidden without express authority. Offenders are liable to the payment of damages. All rights are reserved in the event of a patent grant or registration of a utility model or design. All specifications supplied herein are subject to change without notice at any time.

#### Copyright © Tramigo™ Ltd. 2020

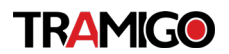

#### Contents

| 1. Introc | luction4                                     |
|-----------|----------------------------------------------|
| 1.1.      | IQL 4G Vehicle Tracker Products4             |
| 1.2.      | Reference4                                   |
| 1.3.      | Terms and Abbreviations4                     |
| 2. Produ  | act Overview5                                |
| 2.1.      | Product Appearance5                          |
| 2.2.      | LED Description                              |
| 2.3.      | Parts List7                                  |
| 3. Interf | ace Definition7                              |
| 4. IQL 4  | G VEHICLE TRACKER Series Device Cable Color8 |
| 5. Gettir | ng Started9                                  |
| 5.1.      | Switching on the Backup Battery9             |
| 5.2.      | Power Supply Connection9                     |
| 5.3.      | Ignition Detection9                          |
| 5.4.      | Digital Output/Input11                       |
| 5.5.      | Digital Output13                             |
| 6. Instal | lation Precautions14                         |
| 7. Trouk  | bleshooting and Safety Info14                |
| 7.1.      | Troubleshooting14                            |
| 8. How    | to add the device to Tramigo Cloud15         |
| a.        | Add Device15                                 |
| b.        | Add Device Group15                           |
| C.        | Delete Selected Devices15                    |
| d.        | Delete Selected Devices Groups15             |
| e.        | Select All15                                 |
| f.        | Unselect All                                 |
| i.        | Device Group Options15                       |
| ii.       | Device List Option15                         |
| 9. How    | to add the device to Tramigo App16           |
| a.        | Open mobile application                      |
| b.        | Add Device                                   |
| C.        | Ready to go16                                |
| 10. Safe  | ety Info16                                   |
| 11. App   | endix: Supported Accessories16               |

## 1. Introduction

The IQL 4G VEHICLE TRACKER includes GSM and LTE microGPS trackers designed for a wide variety of vehicle tracking applications. They have multiple I/O interfaces that can be used for monitoring or controlling external devices. The built-in GPS receiver has superior sensitivity and fast initial positioning. Their multiband LTE Cat-M1 and Cat-NB1 allow the IQL 4G Vehicle Tracker' location to be monitored in real time or periodically tracked by a backend server and mobile devices. System integration is straightforward as complete documentation is provided for the full featured @Track protocol. The @Track protocol supports a wide variety of reports including emergency alarm, geo-fence boundary crossings, as well as external power supply monitoring and position reports.

#### 1.1. IQL 4G Vehicle Tracker Products

| Model No.                     | Region        | Technology  | Operating Band (MHz)                 |
|-------------------------------|---------------|-------------|--------------------------------------|
| IQL 4G<br>VEHICLE<br>TRACKERA | North America | LTE         | LTE: B2/B4//B5/B12/B13               |
| IQL 4G<br>VEHICLE<br>TRACKERE | GSM/LTE       | eMTC/NB-IoT | GSM:900/1800M<br>HzLTE:<br>B3/B8/B20 |

#### Table 1. IQL 4G Vehicle Tracker Products

#### 1.2. Reference

 Table 2.
 IQL 4G Vehicle Tracker Protocol Reference

| S<br>N | Document name                                           | Remark                                                                                 |
|--------|---------------------------------------------------------|----------------------------------------------------------------------------------------|
| [1]    | IQL 4G Vehicle Tracker @Track Air Interface<br>Protocol | The air protocol interface<br>between<br>IQL 4G Vehicle Tracker and<br>backend server. |

#### 1.3. Terms and Abbreviations

| Table 3. | IQL 4G Vehicle | Tracker Terms | and Abbreviations |
|----------|----------------|---------------|-------------------|
|----------|----------------|---------------|-------------------|

| Abbreviation | Description             |
|--------------|-------------------------|
| RXD          | Receive Data            |
| TXD          | Transmit Data           |
| VIN          | External DC Power Input |
| IGN          | Ignition                |
| OUT1/IN1     | Output 1/Input 1        |
| OUT2         | Output 2                |
| GND          | Ground                  |

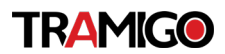

## 2. Product Overview

#### 2.1. Product Appearance

Figure 1. IQL 4G VEHICLE TRACKER Appearance

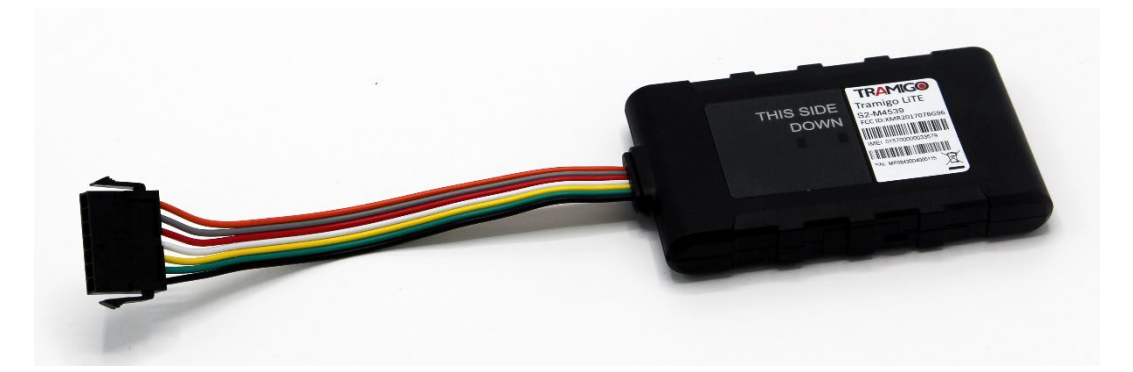

Note! IQL 4G Vehicle Tracker has EMBEDDED eSIM card. Please do not try to install a SIM card.

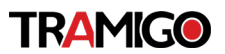

#### 2.2. LED Description

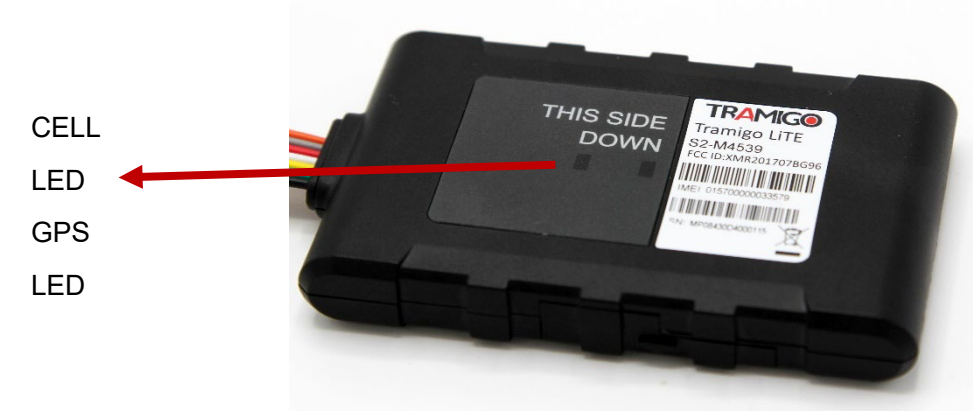

Figure 3. IQL 4G Vehicle

Tracker LEDs

There are two LEDs on IQL Series. For details, please see the table below.

| Table 4. | IQL 4G Vehicle | Tracker LED | Description |
|----------|----------------|-------------|-------------|
|----------|----------------|-------------|-------------|

|                                                  | Device is searching for CELL network. | Fast flashing |
|--------------------------------------------------|---------------------------------------|---------------|
| CELL (green) Device has registered to CELL netwo |                                       | Slow flashing |
|                                                  | GPS is asleep.                        | OFF           |
| GPS (red)                                        | GPS is fixed.                         | ON            |
|                                                  | Device is searching for GPS.          | Fast flashing |

#### Note:

1. Fast flashing intervals are about 100ms ON/200ms OFF.

2. Slow flashing intervals are about 200ms ON/1000ms OFF.

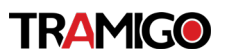

#### 2.3. Parts List

| Name                              | Picture        | Description                                   |
|-----------------------------------|----------------|-----------------------------------------------|
| IQL 4G VEHICLE<br>TRACKER Locator | 90mm*55mm*13mm | EGPRS/LTE Cat-M1/LTE<br>Cat-NB1/GNSS Tracker  |
| User Cable                        |                | IQL 4G Vehicle Tracker<br>standard cable      |
| Charger & USB<br>Cable(Optional)  |                | To supply power and<br>configurethe<br>device |

Table 5. IQL 4G Vehicle Tracker Parts List

## 3. Interface Definition

The IQL 4G VEHICLE TRACKER has a 7-pin interface connector. It contains the connections for power, and I/O. Thesequence and description of the connector are shown in the following figure:

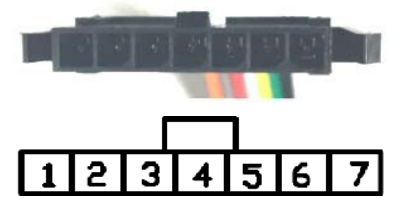

Figure 4. 7-pin Connector of the IQL 4G

#### VEHICLE TRACKER Table 6. Description

| Index | Description | Comment                                    |  |
|-------|-------------|--------------------------------------------|--|
| 1     | RXD         | KD UART RXD; TTL                           |  |
| 2     | TXD         | XD UART TXD; TTL                           |  |
| 3     | VIN         | External DC power input, 8-32V             |  |
| 4     | IGN         | Ignition input, positive trigger           |  |
| 5     | OUT1/IN1    | Digital output/input; Open drain,150mA max |  |
| 6     | OUT2        | Open drain, 150mA max                      |  |
| 7     | GND         | GND                                        |  |

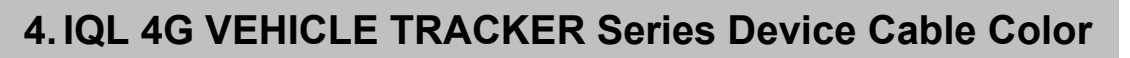

| Definition | Color  | Pin No. | Cable |
|------------|--------|---------|-------|
| RXD        | Orange | 1       |       |
| TXD        | Gray   | 2       |       |
| VIN        | Red    | 3       |       |
| IGN        | White  | 4       |       |
| OUT1/IN1   | Yellow | 5       |       |
| OUT2       | Green  | 6       |       |
| GND        | Black  | 7       |       |

Table 7. IQL 4G VEHICLE TRACKER Device Cable Color Definition

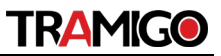

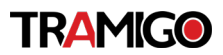

## 5. Getting Started

#### 5.1. Switching on the Backup Battery

To use the IQL 4G VEHICLE TRACKER backup battery, the switch must be at the ON position. The switch and theON/OFF position are shown as below.

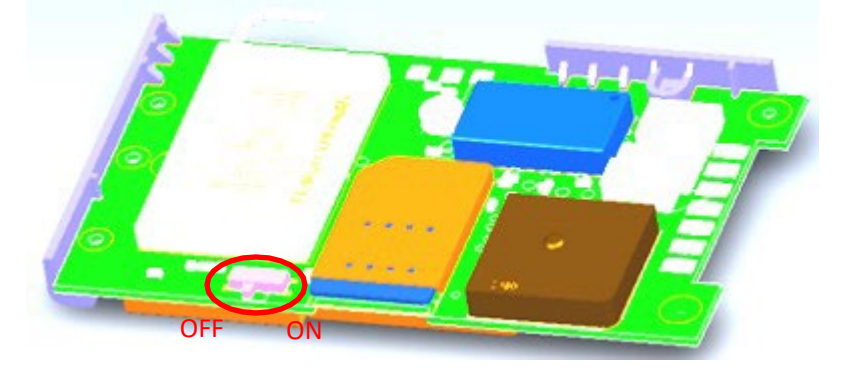

Figure 7. Switch ON/OFF Position

#### Note:

- 1. The switch must be at the "OFF" position when the IQL 4G VEHICLE TRACKER is being shipped on an aircraft.
- 2. When the switch is at the "OFF" position, the battery cannot be charged or discharged.

#### 5.2. Power Supply Connection

VIN (pin 3)/GND (pin 7) are the power input pins. The input voltage range for this device is from 8V to 32V. The device is designed to be installed in vehicles that operate on 12V/24V systems without the need for external transformers.

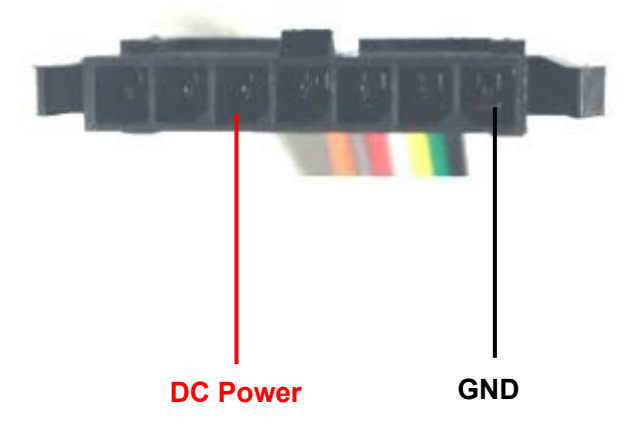

Figure 8. Typical Power Connection

#### 5.3. Ignition Detection

IGN (pin 4) is used for ignition detection. It is recommended to connect this pin to the "RUN" position of the vehicle ignition switch as shown below.

An alternative to connect to the ignition switch is to find a non-permanent power source that isonly available when the vehicle is running. For example, the power source for the

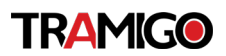

FM radio.

IGN signal can be configured to transmit information to the backend server when ignition is onand enter power saving mode when ignition is off.

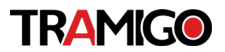

 $\odot$ 

| Logical State | Electrical Characteristics                                          |
|---------------|---------------------------------------------------------------------|
| Active        | 5.0V to 32V                                                         |
| Inactive      | 0V to 3V or Open loop                                               |
|               | Vehicle Ignition switch<br>Start(4th position)<br>Bun(3rd position) |

#### Table 8. Electrical Characteristics of Ignition Detection

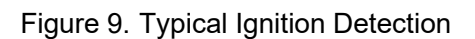

Accesories(2nd position) Off(1st position)

#### 5.4. Digital Output/Input

OUT1/IN1 (pin 5) is a digital Output/Input on IQL 4G VEHICLE TRACKER. It is of open drain type and the maximum drain current is 150mA. The OUT1/IN1 (pin 5) can be used either as a digital output or a (positive and negative trigger) digital input.

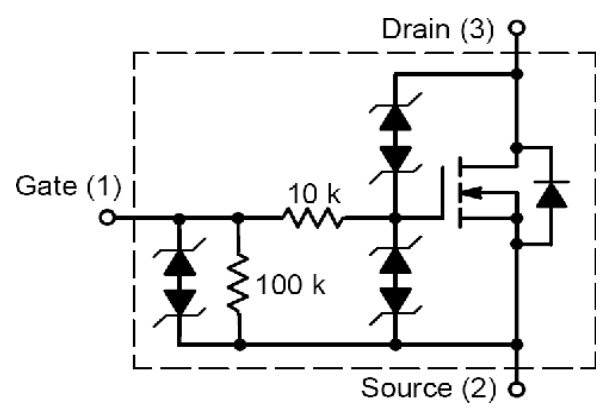

Figure 10. Digital Output Internal Drive Circuit

|  | Table 9. | Electrical | Characteristics | of Digital |
|--|----------|------------|-----------------|------------|
|--|----------|------------|-----------------|------------|

| Logical State | Electrical Characteristics |
|---------------|----------------------------|
| Enable        | <1.5V @150mA               |
| Disable       | Open drain                 |

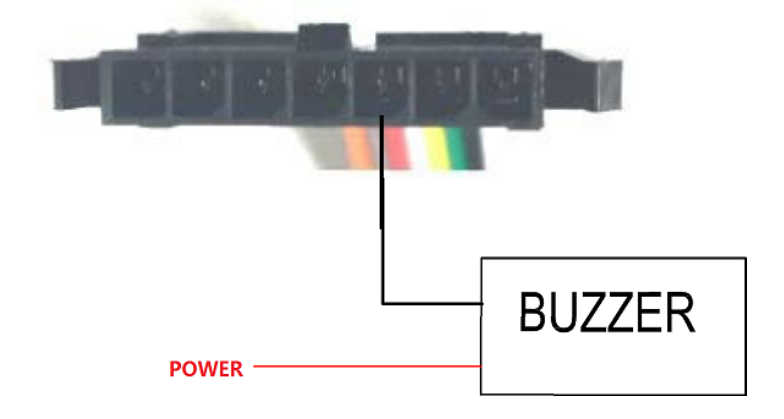

Figure 11. Typical Connection with a Buzzer as Digital

OutputTable 10. Electrical Characteristics of Digital

Input

| Logical State | Electrical Characteristics |
|---------------|----------------------------|
| Active        | 0V to 0.8V                 |
| Inactive      | Open loop                  |

The following shows the recommended connection of a digital input.

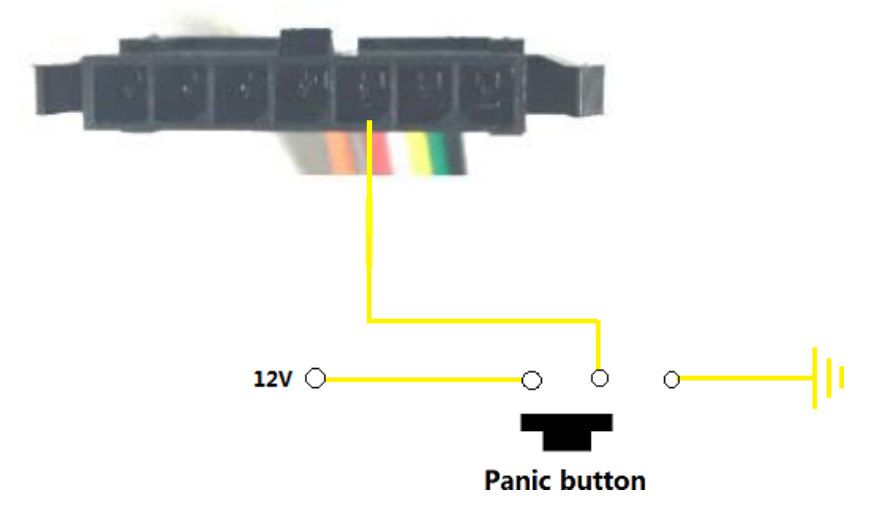

Figure 12. Typical Digital Input Connection

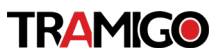

#### 5.5. Digital Output

There is a digital output (pin 6) on IQL 4G VEHICLE TRACKER. It is of open drain type and the maximum drain current is 150mA.

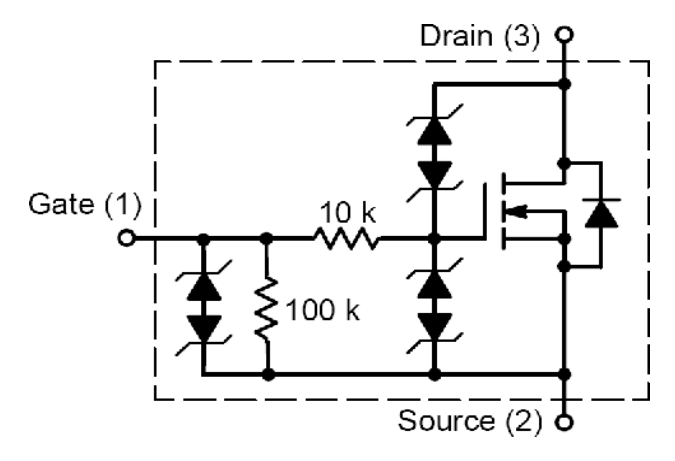

Figure 13. Digital Output Internal Drive Circuit

Table 11. Electrical Characteristics as Digital

Outputs

| Logical State | Electrical Characteristics |
|---------------|----------------------------|
| Enable        | <1.5V @150mA               |
| Disable       | Open drain                 |

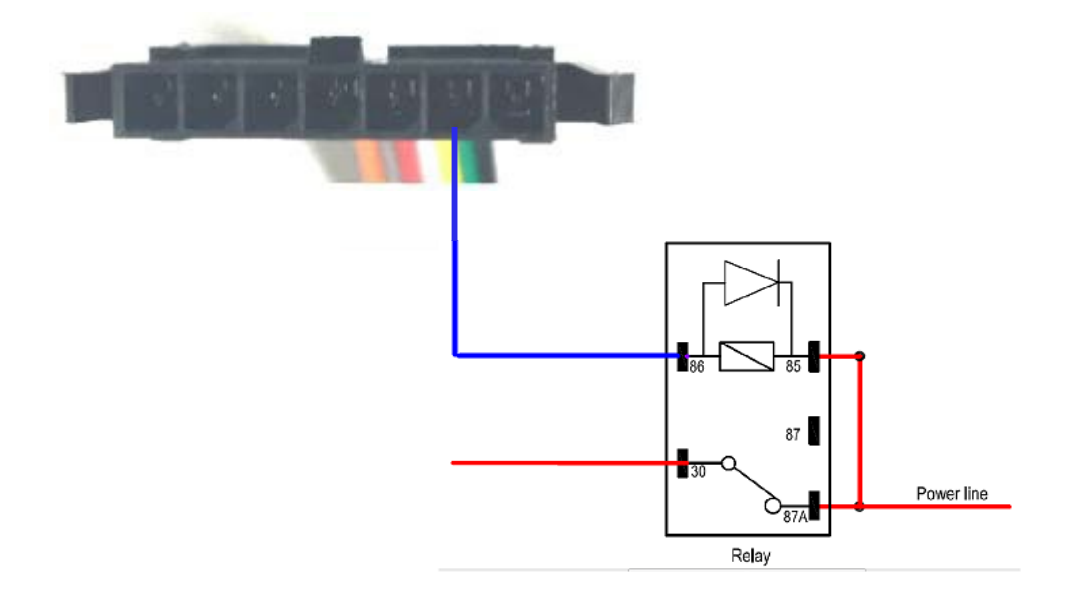

Figure 14. Typical Connection with a Relay

**Warning:** Many modern relays come with a flyback diode pre-installed internal to the relay itself. If the relay has this diode, ensure the relay polarity connected is properly used. If this diode is not internal, it should be added externally. A common diode such as a 1N4004 will work in most circumstances.

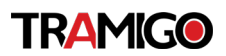

## **6.Installation Precautions**

- Firmly install the device to a reliable surface to prevent falling off.
- Make the side with antenna face sky to have better signal reception.
- Do not install the device under metal surface or in enclosed environments having difficulty in getting GPS and network signal.

## 7. Troubleshooting and Safety Info

#### 7.1. Troubleshooting

| Problem                                                                                 | Possible Reason                                                             | Solution                                                                                                    |
|-----------------------------------------------------------------------------------------|-----------------------------------------------------------------------------|----------------------------------------------------------------------------------------------------|
| After the device is turned<br>on, the CEL LED always<br>flashes quickly.                | The signal is too weak.<br>The<br>device isn't registered to<br>thenetwork. | Move the device to a place withgood network coverage.                                                        |
| Messages can't be                                                                       | APN is not right.                                                           | Ask the network operator for the right APN.                                                                  |
| reported to the backend server by network.                                              | The IP address or port of the backend server is wrong.                      | Make sure the IP address for<br>thebackend server is an<br>identified<br>address in the internet.            |
| There is no response<br>from<br>UART when the device is<br>configured by using<br>UART. | The port is not ready or the device is not powered on.                      | Please check the port and the device to ensure they areworking properly.                                     |
| The device can't get<br>GPSfix.                                                         | The GPS signal is weak.                                                     | Move the device to a place<br>under open sky.<br>It is better to make the side<br>with antenna face the sky. |

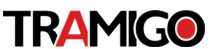

Add Device

Drop-down menu for single and multiple group or devices found on the list windowpane.

## 8. How to add the device to Tramigo Cloud

Found at the right of search bar.

| Add Device                  |     |
|-----------------------------|-----|
| Add Device Group            |     |
| Delete Selected Devices     |     |
| Delete Selected Device Grou | Ips |
| Select All                  |     |
| Unselect All                |     |
|                             |     |

#### a. Add Device

Option to add device on the cloud in a group or individual. You can indicate the type of Tramigo product to add and it will automatically send Owner registration, timezone settings command upon saving.

#### b. Add Device Group

Let you add Group/Folder Name and its description (optional)

#### c. Delete Selected Devices

Using check boxes, you can delete individual or multiple devices that are not needed anymore in the list.

#### d. Delete Selected Devices Groups

Using again check boxes, you can delete one or more folders/device group that are not needed anymore.

#### e. Select All

Toggle to select all device and device group in the list view pane.

#### f. Unselect All

Toggle to deselect all checked device and device group in the list view pane.

#### i. Device Group Options

Button found at the right of Device Group Name, lets you Delete the device group or Edit the device group name and description

#### ii. Device List Option

Button found at the right of Device Name, lets you Send Command, adjust Alert Settings, Delete the device, or Edit the device name and description

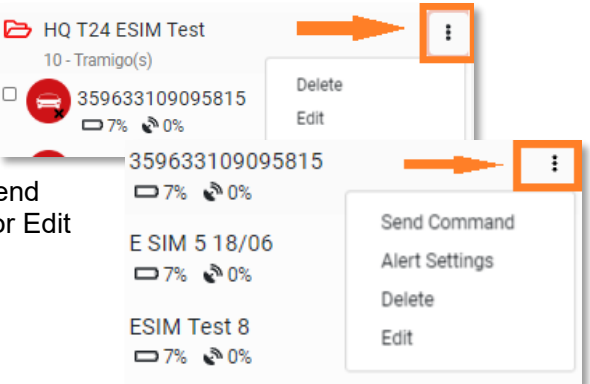

| Name                                                                                                    |   |
|----------------------------------------------------------------------------------------------------|---|
| Time Zone                                                                                                    |   |
|                                                                                                    |   |
| Device Type                                                                                                    |   |
| T24                                                                                                    | ~ |
| IMEI                                                                                                    |   |
|                                                                                                    |   |
| Icon                                                                                                    |   |
|                                                                                                    |   |
|                                                                                                    |   |
| Device Group                                                                                                    | ~ |
| Device Group<br>Ungroup<br>Mobile No.                                                                                                    | ~ |
| Device Group<br>Ungroup<br>Mobile No.                                                                                                    | ~ |
| Certe Group<br>Ungroup<br>Mobile No.<br>Password                                                                                                    | ~ |
| Constraints of the second second seco | • |

## 9. How to add the device to Tramigo App

#### a. Open mobile application

Go to Tramigo mobile application using Android OS or Apple IOS. At the front page you can see plus icon.

#### b. Add Device

Tap on the plus icon and write in mandatory\* information. IMEI number can be found on the device's sticker.

#### c. Ready to go

After everything is done, click add device and you can start tracking!

| 0:48 |                                                                       | 19 .al 🔒                         |
|------|-----------------------------------------------------------------------|----------------------------------|
|      | Devices                                                               | l i                              |
| -    | OBD Bob<br>5 days ago                                                 |                                  |
| 000  | 0.13 km SW Lasna<br>Lasnamäe, Tallinn                                 | mäe Medical Center,<br>, EE      |
|      | BMW 325                                                               |                                  |
|      | 0.37 km NE Priisle<br>Tallinn, EE                                     | Kindergarten, Lasnamäe,          |
|      | Mercedes G                                                            |                                  |
|      | 16 days ago<br>0.31 km SE Fadum<br>School, Hargeisa,                  | no Bix Elementary & Middle<br>SO |
|      | ▶ 0%                                                                  |                                  |
|      | Asset tracker<br>2 months ago                                         |                                  |
|      | ▶ 0%                                                                  |                                  |
|      | Asset tracker<br>16 days ago<br>0.2 km SW YTHS 7<br>Otaniemi, Espon F | Ivan<br>Ferveysasema Otaniemi,   |
|      | D 0%                                                                  |                                  |
|      |                                                                       |                                  |
|      | III (                                                                 |                                  |

### 10. Safety Info

- Do not disassemble the device by yourself.
- Do not put the device in over heated too humid place, and avoid exposure to direct sunlight. Too high temperature will damage the device or even cause battery explosion.
- Do not use the device on the airplane or near medical equipment.

## **11. Appendix: Supported Accessories**

Currently, no external accessory is supported.